## Student Microsoft Office Download (Office 365 Pro Plus)

As a student at TBSHS, you can get a free download of Microsoft Office 365 Pro Plus for PC or Mac to install on your own device.

This gives you **Word**, **PowerPoint**, **Excel**, **Access**, **Publisher**, **Outlook** and **OneNote** for the time you are at TBSHS.

This guide tells you how to download your copy.

You will need to log in first, at <u>https://outlook.office365.com/tbshs.org</u> or via the TBSHS website.

You will need to include @tbshs.org after your username.

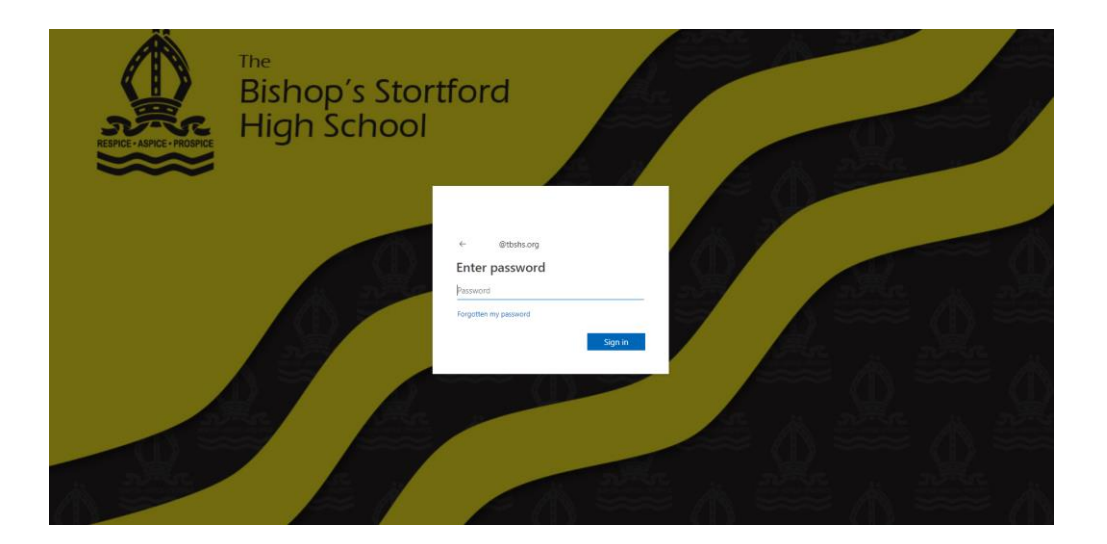

Once logged in, from the top right-hand corner of the screen, click **'Install Office'**. (If you are taken to your email page just click on the Office 365 text on the left to access the screen below).

| <br>Office 365 |                         |           |        |      |          |          |          |                       |         |                        |  |
|----------------|-------------------------|-----------|--------|------|----------|----------|----------|-----------------------|---------|------------------------|--|
|                | Good aft                |           |        |      |          |          |          | ± Install Office 2016 |         |                        |  |
|                | Search online documents |           |        | P    |          |          |          |                       |         | District an average of |  |
|                |                         |           |        |      |          |          |          |                       |         |                        |  |
|                |                         |           | w)     | ×    | PF       |          | •        | T                     | 5       |                        |  |
|                | Show more apps.         | - Cardina | (lawa) | 1991 | And Arts | Contract | Sector 1 | Normal 1              | Series. |                        |  |

You will be asked to register Microsoft Office after the install, you will need to enter your school email address and password to do this.